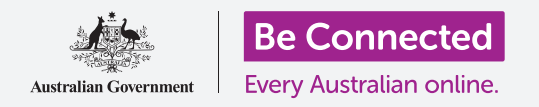

#### Κάντε πιο εύκολη και άνετη τη χρήση του iPhone με τις ρυθμίσεις προσβασιμότητας.

Οι δυνατότητες προσβασιμότητας έχουν σχεδιαστεί για να διευκολύνουν και να κάνουν πιο άνετη τη χρήση του iPhone. Αυτό είναι ιδιαίτερα χρήσιμο αν έχετε προβλήματα ακοής, μειωμένη όραση ή δυσκολεύεστε να χρησιμοποιήσετε την οθόνη αφής.

Οι ρυθμίσεις προσβασιμότητας διευκολύνουν την ανάγνωση κειμένου. Και μπορείτε επίσης να χρησιμοποιήσετε το τηλέφωνό σας ως μεγεθυντικό φακό για να διαβάσετε μικρό κείμενο και να ρυθμίσετε το τηλέφωνό σας έτσι ώστε να μετατρέπει την ομιλία σας σε κείμενο.

#### Τι θα χρειαστείτε

Πριν ξεκινήσετε, βεβαιωθείτε ότι το τηλέφωνό σας είναι πλήρως φορτισμένο και εμφανίζεται η οθόνη **Αφετηρίας**. Το λογισμικό του λειτουργικού συστήματος θα πρέπει επίσης να είναι πλήρως ενημερωμένο.

### Πρώτα βήματα

Οι ρυθμίσεις για τη **Προσβασιμότητα** του iPhone ελέγχονται από την εφαρμογή **Ρυθμίσεις**. Για να την ανοίξετε:

- Βρείτε τις Ρυθμίσεις από το εικονίδιο στην οθόνη Αφετηρίας και πατήστε.
- Μόλις ανοίξει η εφαρμογή Ρυθμίσεις, κυλίστε προς τα κάτω για να βρείτε και να πατήσετε Γενικά. Όταν εμφανιστεί η οθόνη Γενικές ρυθμίσεις, πατήστε Προσβασιμότητα.

To iPhone σας θα πρέπει τώρα να εμφανίζει το μενού **Προσβασιμότητα** . Αξίζει να εξερευνήσετε τη λίστα για να δείτε ποιες από τις επιλογές προσβασιμότητας θα σας διευκόλυναν.

Για να ξεκινήσετε, θα εστιάσουμε μόνο σε μερικές από τις βασικές ρυθμίσεις.

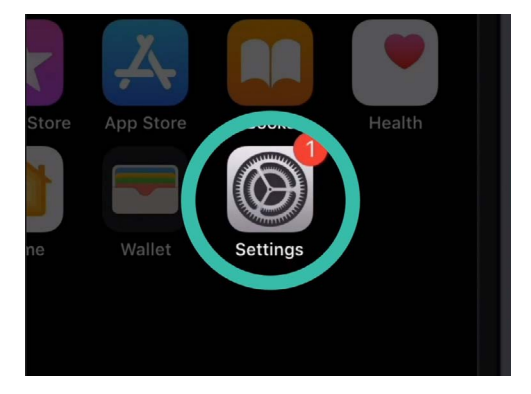

Πατήστε το εικονίδιο Ρυθμίσεις για να το ανοίξετε

|                        | ° —                      |        |
|------------------------|--------------------------|--------|
| ••••<br>General        | 9:41 am<br>Accessibility |        |
| VISION                 |                          |        |
| VoiceOver              |                          | Off >  |
| Zoom                   |                          | Off >  |
| Magnifier              |                          | Off >  |
| Display Accommodations |                          | On >   |
| Speech                 |                          | \<br>\ |

Μπορείτε να εξερευνήσετε το μενού Προσβασιμότητα για να δείτε ποιες από τις επιλογές μπορεί να σας διευκολύνουν

#### Μεγένθυση κειμένου

Κατ΄αρχάς, θα εξετάσουμε πώς μπορείτε να μεγεθύνετε το κείμενο στο iPhone για να σας είναι ευκολοανάγνωστο.

- **1.** Στο μενού **Προσβασιμότητα**, πατήστε **Μεγαλύτερο κείμενο**.
- Στο κάτω μέρος της οθόνης, θα δείτε το ρυθμιστικό στοιχείο.
  Σύρετε το ρυθμιστικό προς τα δεξιά με το δάχτυλό σας για να αυξήσετε το μέγεθος του κειμένου.
- Το κείμενο στο πάνω μέρος της οθόνης θα μεγαλώνει καθώς μετακινείτε το ρυθμιστικό προς τα δεξιά και μικρότερο καθώς μετακινείτε το ρυθμιστικό προς τα αριστερά, ώστε να μπορείτε να δείτε τα αποτελέσματα.
- **4.** Για ακόμα μεγαλύτερο κείμενο, πατήστε το διακόπτη δίπλα στο **Μεγαλύτερα μεγέθη προσβασιμότητας** στο πάνω μέρος της οθόνης έτσι ώστε ο διακόπτης να αλλάξει σε πράσινο.
- Βρείτε ένα μέγεθος κειμένου που σας αρέσει και στη συνέχεια πατήστε το βέλος στο Πίσω που βρίσκεται στην πάνω αριστερή γωνία της οθόνης για να το ρυθμίσετε και για να επιστρέψετε στο μενού Προσβασιμότητα.

Μπορείτε να κυλίσετε προς τα κάτω για να εξερευνήσετε άλλες επιλογές σε αυτή την οθόνη για να κάνετε ευκολότερη την ανάγνωση του κειμένου, συμπεριλαμβανομένης της ρύθμισης **Έντονο κείμενο**. Αυτό κάνει το κείμενο πιο σκούρο και πιο χοντρό, ώστε να ξεχωρίζει περισσότερο στην οθόνη.

### Χρήση Λάμψης LED σε ειδοποιήσεις

Μπορείτε να χρησιμοποιήσετε τη λάμπα από το φλας της κάμερας του iPhone όταν λαμβάνετε κλήσεις, email και μηνύματα κειμένου sms. Αυτό μπορεί να σας είναι χρήσιμο, επειδή οι ήχοι τέτοιων γνωστοποιήσεων πολλές φορές είναι σύντομοι και μπορεί να μην τους ακούσετε. Μπορείτε να ενεργοποιήσετε αυτή τη δυνατότητα από το μενού **Προσβασιμότητα**, που εξακολουθεί να είναι εμφανή στο iPhone.

 Κυλίστε προς τα κάτω στη λίστα επιλογών για να βρείτε το Λάμψη LED σε ειδοποιήσεις. Πατήστε το για να μεταβείτε στη σελίδα ρυθμίσεων Λάμψης LED σε ειδοποιήσεις.

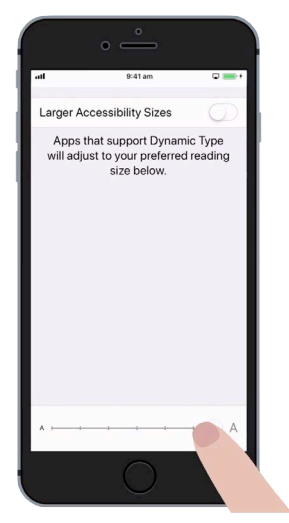

Το κείμενο σε αυτήν την οθόνη γίνεται μεγαλύτερο ή μικρότερο όταν μετακινείτε το ρυθμιστικό

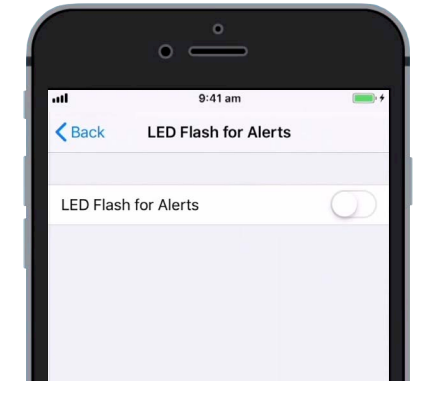

Πατήστε το διακόπτη για να ενεργοποιήσετε τη δυνατότηα Λάμψης LED σε ειδοποιήσεις

- **2.** Πατήστε το διακόπτη δίπλα στη ρύθμιση για αλλάξει σε πράσινο. Η δυνατότηα έχει ενεργοποιηθεί.
- 3. Η Λάμψη LED σε ειδοποιήσεις μπορεί να αδειάσει την μπαταρία του iPhone, οπότε είναι καλύτερο να χρησιμοποιείτε μόνο αν σας είναι ανάγκη. Για την ώρα, ξαναπατήστε το διακόπτη για να αλλάξει σε λευκό. Η δυνατότηα έχει απενεργοποιηθεί.
- **4.** Πατήστε το βέλος στο Πίσω που βρίσκεται στην πάνω αριστερή γωνία της οθόνης για να επιστρέψετε στο μενού **Προσβασιμότητα**.

#### Χρήση του iPhone ως μεγεθυντικό φακό

Ο **Μεγεθυντικός φακός** σάς δίνει τη δυνατότητα να χρησιμοποιήσετε την κάμερα του iPhone σας σαν μεγεθυντικό φακό, εμφανίζοντας το μεγεθυμένο κείμενο στην οθόνη του iPhone σας. Αυτό είναι χρήσιμο για φερ΄ειπείν να διαβάσετε τα ψιλά γράμματα σ΄ ένα τιμολόγιο. Για να χρησιμοποιήσετε, μπορείτε να ρυθμίσετε τον **Μεγεθυντικό φακό** στο μενού του **Κέντρο ελέγχου**.

Για πρόσβαση στο **Κέντρο ελέχγου**, πρέπει πρώτα να επιστρέψετε στο κύριο μενού **Ρυθμίσεις**, και μετά πατήστε δύο φορές το βέλος στο **Πίσω** που βρίσκεται στην πάνω αριστερή γωνία της οθόνης. Το iPhone θα πρέπει τώρα να εμφανίζει το μενού **Προσβασιμότητα**.

- Τώρα πατήστε Κέντρο ελέγχου. Θα το βρείτε ακριβώς από κάτω από το Γενικά στο μενού Ρυθμίσεις.
- **2.** Πατήστε **Προσαρμογή χειριστηρίων** για να δείτε τις επιλογές.
- Κυλίστε προς τα κάτω στη λίστα μέχρι να δείτε τον Μεγεθυντικό φακό. Στη συνέχεια πατήστε το πράσινο σύμβολο 'συν' (+) που εμφανίζεται δίπλα, για να προσθέσετε τον Μεγεθυντικό φακό στο Κέντρο ελέγχου του iPhone.
- Κυλίστε προς τα πάνω μέχρι το πάνω μέρος της οθόνης Προσαρμογή. Ο Μεγεθυντικός φακός βρίσκεται τώρα, μεταξύ άλλον, στη λίστα των χειριστηρίων στο Κέντρο ελέγχου.
- 5. Για να ανοίξετε το Κέντρο ελέγχου, σαρώστε προς τα πάνω από το κάτω μέρος της οθόνης. Προσέξτε ότι ξεκινάτε με το δάχτυλό σας στη στεφάνη της οθόνης του τηλεφώνου σας, που είναι το μαύρο ή λευκό περιθώριο που περιβάλλει την οθόνη. Το Κέντρο ελέγχου σας δίνει κάποιες εύχρηστες συντομεύσεις στις συνήθεις δυνατότητες. Μπορείτε να ανοίξετε το Κέντρο ελέγχου οποιαδήποτε στιγμή, είτε βρίσκεστε σε κάποια εφαρμογή, τηλεφωνική κλήση ή ιστότοπο.

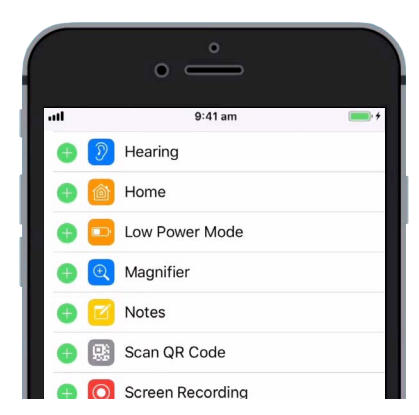

Πατήστε την πράσινη κουκκίδα για να προσθέσετε το Μεγεθυντικό φακό στο Κέντρο ελέγχου

# Πατήστε το εικονίδιο του μεγεθυντικού φακού για να ανοίξετε τον Μεγεθυντικό φακό. Η οθόνη δείχνει αυτό που ονομάζουμε ζωντανή προβολή μέσω

της κάμερας του iPhone.

 Εστιαστείτε σε αυτό που θέλετε να δείτε από κοντά και σύρτε το δάχτυλό σας προς τα δεξιά κατά μήκος του ρυθμιστικού, για μεγέθυνση και αριστερά για σμίκρυνση.

#### Χρήση του Siri για φωνητική υπαγόρευση

To Siri είναι άλλη μια πραγματικά χρήσιμη δυνατότητα του iPhone. Με το Siri μιλάτε στο iPhone σας για να κάνετε διάφορα πράγματα τα οποία θα εξετάσουμε πιο αναλυτικά σε άλλο οδηγό χρήσης. Για την ώρα, θα εστιάσουμε στο πώς το Siri καταγράφει κείμενο από υπαγόρευση.

Μετατρέποντας όσα λέτε σε κείμενο, με το Siri μπορείτε να δημιουργήσετε μηνύματα και σημειώσεις χωρίς να πληκτρολογείτε. Ας χρησιμοποιήσουμε τη δυνατότητα **Υπαγόρευσης** του Siri για να στείλουμε μήνυμα κειμένου.

Για να ξεκινήσετε, πατήστε το κουμπί **Αφετηρίας** για να επιστρέψετε στην οθόνη **Αφετηρίας**.

- Πατήστε το εικονίδιο Μηνύματα για να ανοίξετε την εφαρμογή.
- **2.** Πατήστε το εικονίδιο **Νέο μήνυμα** στην πάνω δεξιά γωνία της οθόνης για να ξεκινήσετε νέο μήνυμα.
- **3.** Εμφανίζεται νέα οθόνη μηνυμάτων μαζί με το πληκτρολόγιο στο κάτω μέρος της οθόνης.
- **4.** Η δυνατότηα **Υπαγόρευσης** λειτουργεί σε οποιαδήποτε εφαρμογή όπου μπορείτε να δείτε κουμπί **Μικρόφωνο** στο πληκτρολόγιο.
- **5.** Πατήστε το μικρόφωνο για να το επιλέξετε. Το πληκτρολόγιο θα εξαφανιστεί και θα δείτε γκρίζα περιοχή, με μια γραμμή που θα τρεμοπαίζει όταν μιλάτε.
- Πείτε το όνομα του ατόμου στο οποίο θέλετε να στείλετε μήνυμα και το τηλέφωνο θα πραγματοποιήσει αναζήτηση στον κατάλογο Επαφές για αντίστοιχο.
- Πατήστε στο σημείο όπου λέει Μήνυμα ή Μήνυμα κειμένου.
  Θα εμφανιστεί κάθετη γραμμή ή δρομέας, που σημαίνει ότι μπορείτε να αρχίσετε να συντάσσετε το μήνυμά σας.

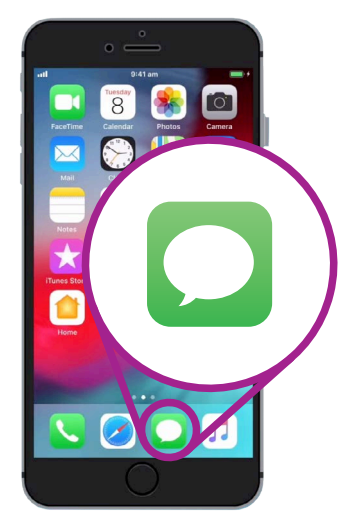

Πατήστε αυτό το εικονίδιο για να ανοίξετε την εφαρμογή Μηνύματα

- **8.** Παρά να πλητρολογείτε, πατήστε το κουμπί **Μικρόφωνο** στο πληκτρολόγιο. Η γκρίζα περιοχή θα ξαναεμφανιστεί και μπορείτε να υπαγορεύσετε το μήνυμά σας.
- 9. Για παράδειγμα, μπορείτε να πείτε Έχω δωρεάν εισιτήρια για τον κινηματογράφο αυτή την Πέμπτη θέλετε να έρθετε μαζί μου;
  Για καλύτερα αποτελέσματα με το Siri, να μιλάτε αργά και καθαρά.
- Για να ξαναεμφανιστεί το κανονικό πληκτρολόγιο, πατήστε στην γκρίζα περιοχή στο κάτω μέρος. Το Siri θα σταματήσει μόνο του εάν δεν μιλήσετε για μερικά δευτερόλεπτα.
- 11. Για να στείλετε το μήνυμά σας, πατήστε το πράσινο βέλος.

Υπάρχουν πολλές εφαρμογές που μπορούν να μετατρέψουν την ομιλία σας σε κείμενο. Μπορείτε να χρησιμοποιήσετε τη δυνατότητα υπαγόρευσης για να γράφετε μηνύματα email, σημειώσεις, να δημιουργείτε υπενθυμίσεις και να βάζετε ραντεβού στο ημερολόγιο και να κάνετε και μέχρι αναζήτηση στο διαδίκτυο!

Τώρα που έχετε μάθει πώς να χρησιμοποιήσετε ορισμένες από τις δυνατότητες προσβασιμότητας στο iPhone, αξίζει να αφιερώσετε λίγο χρόνο για να εξερευνήσετε περισσότερες από τις δυνατότητες προσβασιμότητας που δύνανται να σας διευκολύνουν. ······||·|||||||·······

Η γκρίζα περιοχή υποδεικνύει ότι το iPhone είναι έτοιμο να καταγράψει υπαγόρευση